# 2024 年度中级会计资格考试报名流程操作指引

(一)注册登录

登录:考生通过点击全国会计资格评价网,进入报名快速入口,进入登录页面,根据提示输入用户名(手机号或者证件号码)、密码以及验证码,点击"登录"按钮进入系统首页。 若您尚未注册,需在登录界面点击"新用户注册"进行注册,如下图所示。

|                         | 个人登录         | 前位發表      |
|-------------------------|--------------|-----------|
|                         |              | 平位豆水      |
|                         | △ 请输入证件号码或手机 | 号码        |
|                         | () 请输入密码     |           |
| • •                     | ⊘ 请输入验证码     | 4 TUSF    |
|                         | 登3           | Ŗ         |
| 特別根示                    | 新用户注册        | 忘记密码?     |
| 使用最新版谷歌、火狐、360极速等非IE内核的 | ① 操作说明 ② 咨询  | 答疑 😪 咨询电话 |

注册:进入注册界面后,请根据提示输入注册信息。注册界面如下图所示。

注意:

请准确输入本人证件类型、证件号码、姓名及手机号码并认真核对。

| 主册信息                       |                           | 注意事项                                   |
|----------------------------|---------------------------|----------------------------------------|
| "证件类型                      | * 证件号码                    | 1.注册账号时需要接收手机注册验证,请正确填<br>写你的手机是码      |
| <b>:</b> 请选择证件类型           | ✓ □ 请输入证件号码               | 2.较多业务系统将使用填写的注册信息,请如实                 |
| * 真实姓名                     |                           | 填写                                     |
| ▲ 请输入真实姓名                  | <u>7</u>                  | 3.请牢记已注册登录账号和密码,勿向他人泄露                 |
| * 密码                       | * 确认密码                    | 4.于10.1211至11日11.5万钟内有双,且母3分钟只能发送一次验证码 |
| 台 8-16位字符,由大小写字母,数字,特殊符号组成 | <ul> <li>合确认法码</li> </ul> | 5.携号转网用户可能无法接收手机短信验证码,<br>请更换手机号进行操作   |
| * 手机号                      | · 手机输证码                   | 6.其他问题,请点击查看帮助中心                       |
| □ 请输入手机号                   | ② 手机验证码 免费获取验证码           |                                        |
| 3 我已阅读并同意《服务平台用户服务协议》《服务   | 平台用户隐私政策》                 |                                        |
|                            |                           |                                        |

用户正常登录后会跳转至全国会计人员统一服务管理平台(以下简称"统一平台")首 页,如下图所示:

| l会计人员服务管理   |      |         |       |          |       |          |   |
|-------------|------|---------|-------|----------|-------|----------|---|
| 会计人员信息采集    | Θ    | 会计人员属地  | 送系调转  | Θ        | 会计专   | 业技术资格考试  | • |
| 会计职称管理      | Θ    | 会计人员继续  | 教育管理  | 0        | 会计,   | 人员奖惩记录   | 0 |
| 高端会计人才培养项目  | 0    |         |       |          |       |          |   |
| 会计准则制度学习    |      |         |       |          |       |          |   |
| 法规制度查询      | 0    | 个人反馈    | 澺见    | 0        | i     | 果程学习     | • |
| 单位用户服务管理    |      |         |       |          |       |          |   |
| 单位会计人员信息管理  | 0    | 单位会计人员继 | 续教育管理 | 0        | 单位会计》 | 佳则制度反馈意见 | Θ |
|             |      | 服务      | 多大厅   |          |       |          |   |
| 会计人员信息服务 /  | 考试服务 | / 职称申报  | /     | 高端会计人才培养 | 顽目 /  | 公共服务     |   |
| · · · · · · | 1    |         |       |          |       |          |   |

点击"会计人员服务管理-会计专业技术资格考试"进行会计报名。点击后系统进入"<mark>实</mark> 名认证页面",实名认证有两种方式:1、支付宝实名认证;2、线上实名认证。

## (二)实名认证

(1) 支付宝实名认证,如下图:

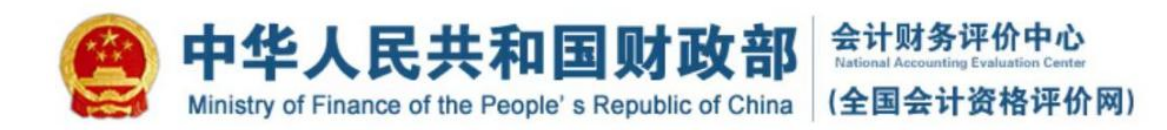

|                                | 用户实名认证                                                                                                    |
|--------------------------------|----------------------------------------------------------------------------------------------------|
|                                | 快捷一键认证                                                                                                    |
|                                | 点击开始进行实名认证(支付宝)                                                                                                    |
|                                | 真实姓名:                                                                                                    |
| 特别<br>1.本<br>2.请<br>3.不<br>4.请 | <mark>]] 提示:</mark><br>认证只用作实名认证,不获取个人隐私信息。<br>确保支付宝已实名认证,且与当前登录用户姓名、证件号码一致。<br>能通过截图或拍照等形式发送并识别二维码,请直接扫描页面二维码。<br>使用电脑浏览器(IE11、谷歌、火狐等)打开本页面。 |
|                                | 无法使用支付宝实名认证?点击【线上实名认证】<br>返回首页                                                                                                    |

如果您注册填写的姓名和证件号码与当前支付宝不一致,请联系拟报名所在省市会计考试管理机构进行咨询。

点击"点击开始进行实名认证(支付宝)"后跳转至支付宝实名认证平台界面,并点击 "授权"。

| <b>支 対院</b>   开放平台                 |                                              |
|------------------------------------|----------------------------------------------|
| 服务授权                               |                                              |
| 通过登录并授权,全国会计资格评价阿可以获取你的部分个人信息      | 全国会计资格评价网<br>NAEC                            |
|                                    | 授权后,该应用将获得以下权限<br>• 验证你提交的身份信息是否与当前支付宝预留信息一致 |
| 145***@qq.com    ✓ 已姆读和同意 《用户授权协议》 |                                              |
| 投权                                 |                                              |

如果支付宝扫描二维码后,页面提示"您的支付宝账户存在安全风险,请修改支付宝登 录密码和支付密码",请点击"修改支付宝登录密码和支付密码"链接,按提示完成密码修 改(使用电脑端进行修改),然后重新登录进行支付宝实名认证。

(2) 若您没有支付宝,可以点击下方的线上实名认证,通过提交审核材料,完成实名认证。

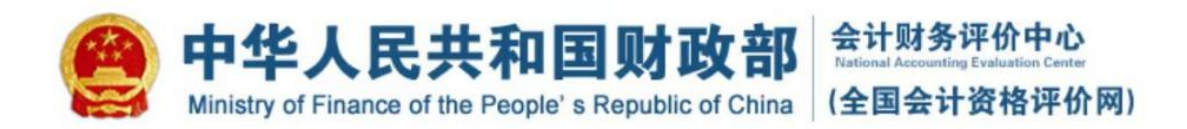

|              | 用户实名认证                                                      |
|--------------|-------------------------------------------------------------|
|              | 快捷一键认证                                                      |
|              | 点击开始进行实名认证(支付宝)                                             |
|              | 真实姓名:                                                       |
|              | 证件号码:                                                       |
| 特别           | 是示:                                                         |
| 1.本认         | <b>证只用作实名认证,不获取个人隐私信息。</b>                                  |
| 2.请确         | 保支付宝已实名认证,且与当前登录用户姓名、证件号码一致。                                |
| 3.不能<br>4.请使 | 通过截图或指照等形式友运开识别一堆筒,请且按扫描页面一堆码。<br>用电脑浏览器(IE11、谷歌、火狐等)打开本页面。 |
|              | 无法使用支付宝实名认证? 点击 【线上实名认证】<br>返回者页                            |

线上实名认证需要经过所选省市进行人工审核,需要耐心等待。

(三)找回密码

如果用户忘记注册密码,可通过登录页面中"忘记密码"功能找回密码。如下图:

|                              | -                 |                     |
|------------------------------|-------------------|---------------------|
|                              | 个人登录              | 单位登录                |
|                              | △ 请输入证件号码或手机      | 1号码                 |
|                              | () 请输入密码          |                     |
| • •                          | ⊘ 请输入验证码          | 4.TUSF              |
| • •                          | 豐                 | 录                   |
| 特別提示                         | 新用户注册             | 忘记密码?               |
| 特別提示<br>请使用最新版合歌、360版速等非E内核的 | 新用户注册 ① 操作说明 ② 咨谈 | 忘记密码?<br>9答疑 💊 咨询电话 |

版权所有:财政部会计财务评价中心网站声明京ICP备05002860号

## 根据提示项输入找回密码相关信息。

| 道写相关信息                       |                | 注意事项                                    |
|------------------------------|----------------|-----------------------------------------|
| 证件号码                         | * 真实姓名         | 1.找回密码时需要校验平台中个人信息,请如实                  |
| 目 请输入证件号码                    | ▲ 请输入真实姓名      | 生鮮字 ユデキロロジャドロアシュナデキロ 一般田小子 キロ           |
| 新春田                          | * 1611 45-5510 | 2.手机号码请填与半台中手机号,升用此手机号接收验证码             |
|                              | En 2014 MANUAL | 3.请牢记已重置的密码,勿向他人泄露                      |
| □ 8-16位字符,田大小与字母,数字,特殊符号组成 ◎ | 白 硼沃密码         | ◎ 4.手机短信验证码在3分钟内有效, 且每3分钟只              |
| 740.0                        | 弱 中            | ■ ● ● ● ● ● ● ● ● ● ● ● ● ● ● ● ● ● ● ● |
| 手机号                          | * 手机验证码        | 5.携号转网用户可能无法接收手机短信验证码,<br>请更换手机号进行操作    |
| □ 请输入手机号                     | ◎ 手机验证码        | 6.其他问题 请占击音看 帮助中心                       |
|                              |                |                                         |

(四)考生报名

完成实名认证后,再次点击首页"会计专业技术资格考试",会直接进入报 名界面。如下图所示:

| 会计人员服务管理   |   |              |   |              |   |
|------------|---|--------------|---|--------------|---|
| 会计人员信息采集   | 0 | 会计人员属地关系调转   | 0 | 会计专业技术资格考试   | 9 |
| 会计职称管理     | 0 | 会计人员继续教育管理   | 0 | 会计人员奖惩记录     | 0 |
| 高端会计人才培养项目 | Θ |              |   |              |   |
| 会计准则制度学习   |   |              |   |              |   |
| 法规制度查询     | Θ | 个人反馈意见       | 0 | 课程学习         | 0 |
| 单位用户服务管理   |   |              |   |              |   |
| 单位会计人员信息管理 | Θ | 单位会计人员继续教育管理 | O | 单位会计准则制度反馈意见 | € |

| 全国会计                                   | <b>十专业技术资格考试网上</b> 报     | 名                        |
|----------------------------------------|--------------------------|--------------------------|
|                                        | 点击报名                     |                          |
|                                        | • 报考必读 •                 |                          |
| 关于2024年度全国会计专业技术资格考试<br>考劳日程安排及有关事项的通知 | 全国会计专业技术资格无纸化考试考场规则      | 专业技术人员资格考试<br>违纪违规行为处理规定 |
|                                        | 公告                       |                          |
| 20;                                    | 24年度全国会计专业技术中级资格考试用书订购说明 |                          |

◆ 报名:首先查看报考人员必读事项。点击上图中"点击报名"按钮进行报名。

◆ 网上报名承诺:

阅读网上报名承诺以及中华人民共和国刑法条例,选择"完全同意"和"我 已阅知上述条款",然后点击"下一步"。

#### 网上报名承诺

1. 本人已经认真阅读、理解并自愿遵守本网上报名系统中《报考人员必读事项》及《公告》所有内容和要求。 2. 本人承诺提交的个人信息资料真实,否则承担由此产生的所有后果,并随时接受考试管理机构在考前、考中、考后全过 程做出的各项检查和处理。 3. 本人理解并同意,如出现不可抗力或突发停电、断网等原因无法正常报名或考试的,服从考试管理机构的另行安排。 ○不同意 ◎ 完全同意 中华人民共和国刑法 第二百八十条之一 在依照国家规定应当提供身份证明的活动中,使用伪造、变造的或者盗用他人的居民身份证、护 照、社会保障卡、驾驶证等依法可以用于证明身份的证件,情节严重的,处拘役或者管制,并处或者单处罚金。 有前款行为,同时构成其他犯罪的,依照处罚较重的规定定罪处罚。 第二百八十三条 非法生产、销售专用间谍器材或者窃听、窃照专用器材的,处三年以下有期徒刑、拘役或者管制,并 处或者单处罚金; 情节严重的, 处三年以上七年以下有期徒刑, 并处罚金。 单位犯前款罪的,对单位判处罚金,并对其直接负责的主管人员和其他直接责任人员,依照前款的规定处罚。 第二百八十四条 非法使用窃听、窃照专用器材,造成严重后果的,处二年以下有期徒刑、拘役或者管制。 第二百八十四条之一 在法律规定的国家考试中,组织作弊的,处三年以下有期徒刑或者拘役,并处或者单处罚金;情 节严重的,处三年以上七年以下有期徒刑,并处罚金。 为他人实施前款犯罪提供作弊器材或者其他帮助的,依照前款的规定处罚。 为实施考试作弊行为,向他人非法出售或者提供第一款规定的考试的试题、答案的,依照第一款的规定处罚。 代替他人或者让他人代替自己参加第一款规定的考试的,处拘役或者管制,并处或者单处罚金。 第二百八十八条 违反国家规定,擅自设置、使用无线电台(站),或者擅自使用无线电频率,干扰无线电通讯秩序,

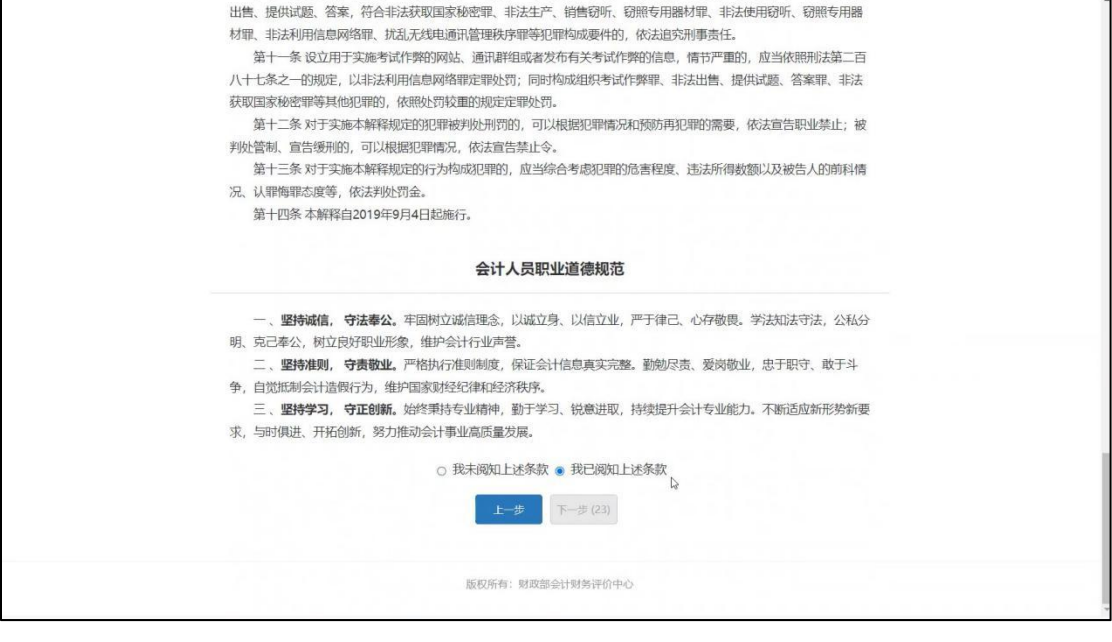

### ▶ 选择报考省份(每名考生只能选择一个省份),如下图所示。

| 全国会计专业技术资格考试网上报名         |  |
|--------------------------|--|
| 选择报考省份                   |  |
| 河南省 ~<br>下 <del>一步</del> |  |
|                          |  |

### 选择报考省份

| 河南省 ~                                                                                                    | ]    |
|----------------------------------------------------------------------------------------------------|------|
| The second second second second second second second second second second second second second second second se |      |
| kjbm.mof.gov.cn 显示                                                                                              |      |
| 每位考生只能选择一个省份报考,一旦选择报考省份,不能自行;<br>选择的是"河南省",确定吗?                                                                 | 更改。您 |
| 确定                                                                                                    | 取消   |

| 全国会计专业技术资格考试网上报名                                                                                                    |
|----------------------------------------------------------------------------------------------------|
| 证件照预准备                                                                                                    |
| 请先准备好照片文件,要求:<br>报名时使用的照片,将用于制作准考证、会计专业技术资格证书等,考生须准备标准证件数字照片 <mark>(支持白、蓝、红色背<br/>景,推荐使用白色,JPG格式,像裹大于等于295×413),下载照片审核处理工具,按照规定要求,对报名照片格式进行<br/>预处理,通过审核后再进行上传。 请点击下载安装:</mark> |
| <b>土</b> 照片审核处理工具                                                                                                    |
| 工具使用说明                                                                                                    |
| 若无审核通过的证件照,下面的操作将浪费您宝贵的时间。                                                                                                    |
| 上─步 ○ 不同意 ④ 同意 下───────────────────────────────────                                                                                                    |
| 版积所有:财政部会计划努评价中心                                                                                                    |
|                                                                                                    |
|                                                                                                    |
|                                                                                                    |

#### 选择符合的报名条件

| 姓名:        |        | 退出登录 |
|------------|--------|------|
| 选择符合的报名条件: | 请选择    | Ý    |
| 报考级别:      | ●中级    |      |
|            | 上一步下一步 |      |

# (五)新考生报名(未连会计人员库)

|                         |                        | 全国会计专业                  | 业技术资 | 资格考试网」         | L报名                                                                                                    |   |
|-------------------------|------------------------|-------------------------|------|----------------|----------------------------------------------------------------------------------------------------|---|
|                         |                        | *为必慎顶 空母 教空             | 填写报考 | 考信息<br>** 金融合的 | 白动植物水石                                                                                                    |   |
| • 1457                  | - 请洗择                  | 7. Jermine, 1           |      | * 据 <b>2</b> 占 | · · · · · · · · · · · · · · · · · · ·                                                                                                    | • |
|                         |                        |                         |      |                | landar and a second second sec |   |
| * 252                   | : 测试                   |                         |      | 民族             | 请选择                                                                                                    | Ť |
| *报考证件类型:                | 居民身份证                  |                         |      | *证件号码:         | 379009199902121216                                                                                                    |   |
| * 性别:                   | 男                      |                         |      | * 出生年月日:       | 1999-02-12                                                                                                    |   |
| * 报考级另                  | : 中级                   |                         |      |                |                                                                                                    |   |
| *报考科[                   | □财务管理 □ 约<br>(未查询到您有效) | 部法 □ 中级会计实务<br>例内的通过科目) | De . |                |                                                                                                    |   |
| 基础信息:                   |                        |                         |      |                |                                                                                                    |   |
| * 通讯地                   | £                      |                         |      | * 邮编           |                                                                                                    |   |
| * <b>千</b> 机 <b>月</b> 3 | -                      |                         |      | * 国迁县和         |                                                                                                    |   |
| -01-51                  | 3                      |                         |      | RIGERS         | 如果没有,请填"无"                                                                                                    |   |
| *电子邮行                   | ŧ [                    |                         |      |                |                                                                                                    |   |
| 学历信息:                   |                        |                         |      |                |                                                                                                    |   |
| 学历层次:                   | 大学本科学历                 |                         |      | * 培养方式         | 请选择                                                                                                    | ~ |
| * 毕业院相                  | ٤ 🗌                    |                         |      | • 证书编号         |                                                                                                    |   |
| * 萨尔阳中川                 | 调 请选择 🖌 🕯              | ∓ 请选择 ✔月                |      | * 所学专业         | 请选择                                                                                                    | ~ |
| 学位信息:                   |                        |                         |      |                |                                                                                                    |   |

| * 单位性质                                                                     | 无 ~                                                                                                    | 岗位的职务          | 无 ~                                                                                                    | × |
|----------------------------------------------------------------------------|----------------------------------------------------------------------------------------------------|----------------|----------------------------------------------------------------------------------------------------|---|
| *从事会计工作年限                                                                  | 11<br>只能填写数字 "请填写取得规定学历前后从事会计工作<br>间的总和"                                                                                                    | * 何时从事<br>会计工作 | 2010 • 年 3 • 月                                                                                                    |   |
| 照片文<br>1、授之<br>橋征书<br>三件細 夏,推<br>開片上検<br>255×4<br>照片格<br>差<br>2、照片<br>3、近年 | 件: 透理文件 服名圖片·男2.jpg<br>30)使用的圖片,将用于%作准考证、会计专业技术资<br>等。考生质在备场地证件故予照片(白、蓝、红色背<br>算使用白色,JPG格式,大于10KB,像素大于等于<br>13),下乾颜片审核处理工具,按照规定要求,对报名<br>式进行预处理,通过审核后再进行上传。请应击下就变<br>工具型原则运型<br>12%页消断,完整。<br>和证件照。 | ↓              | From Print         From Print         From Print |   |
|                                                                            | 版权所有:财政言                                                                                                    | 部会计财务评价中心      |                                                                                                    |   |

|        | 考试费用                                                            |          |
|--------|-----------------------------------------------------------------|----------|
| 报名费    | 考试费                                                             | 总费用      |
| 0 元    | 80 元                                                            | 80 元     |
| 请点击"下一 | <b>验证码*</b><br>请输入右侧验证码 0661<br>上一步 下一步<br>步",若生成报名注册号表示信息填报完成, | 可进行后续操作。 |

| 全国会计专业技术资格考试网上报名           |
|----------------------------|
| 總铂搬名注册号为 <b>2365000005</b> |
| 网上交费<br>返回                 |
| 版权所有: 刻段部会计划终详约中心          |

可以直接点击上图的"网上缴费"按钮,也可以返回点击下图中所示的网上缴费

|                 | 全国会计专业技术 | 资格考试网上报名       |        |
|-----------------|----------|----------------|--------|
| ⑦ 您好! ; 请按公告说明? | 交考试相关费用。 |                | 退出登录 🖯 |
| 公告              | 考生 报名信息  | <b>报考相关及打印</b> | 教材订购   |
| 报考必读事项          | マシンの上級费  |                |        |

|        | 全国会计专业技术资格考试网上报名                                                  |
|--------|-------------------------------------------------------------------|
| 命 返回主页 |                                                                   |
|        | 网上交费 - 订单                                                         |
|        | 订单详情                                                              |
|        | 报名注册号 支付网关 订单号 交易金额 (元) 交易状态 发出支付时间                               |
|        | 建意:如果您已经们款成功,但此处交易状态显示"未支付"或"支付<br>失败",请勿重复毁费,及时联系管理机构解决。<br>网上交费 |
|        | 版初所有:财政部会计划务评价中心                                                  |
|        |                                                                   |
|        |                                                                   |
|        |                                                                   |

|        | 全国会计专 | <b>家业技术资格考</b> 证 | 【网上报名 |  |
|--------|-------|------------------|-------|--|
| 价 返回主页 |       |                  |       |  |
|        |       | 网上交费 - 确认        |       |  |
|        | 悠     | 恐总共需要支付的详细情况     | 5     |  |

| 报名费  | 考试费   | 合计    |
|------|-------|-------|
| 0.0元 | 80.0元 | 80.0元 |

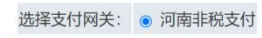

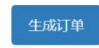

价 返回主页

#### 观看网上交费演示

| 1- | ተ ትኅ ነ | 41  | = |  |
|----|--------|-----|---|--|
|    |        | + 1 | - |  |

| 报名注册号 | 26880000003     |
|-------|-----------------|
| 支付网关  | 河南非税支付          |
| 商户号   | 30649108651Z007 |
| 订单号   | 24106120392880  |
| 交易金额  | 80.0元           |

交费

版权所有:财政部会计财务评价中心 网站声明 京ICP备05002860号

| 全国会计                                                                         | 专业技术资格考试                                                                            | 网上报名                             |  |  |
|------------------------------------------------------------------------------|-------------------------------------------------------------------------------------|----------------------------------|--|--|
| 价 返回主页                                                                       |                                                                                     |                                  |  |  |
| 观看网上交费演示                                                                     |                                                                                     |                                  |  |  |
|                                                                              | 订单详情                                                                                |                                  |  |  |
| 报名注册                                                                         | 报名注册号 26880000003                                                                   |                                  |  |  |
| 支付网                                                                          | 支付网关     河南非税支付                                                                     |                                  |  |  |
|                                                                              | ★<br>中<br>日<br>200(401000517007                                                     |                                  |  |  |
| kjbm.mof.gov.c<br>支付过程中, 您在<br>的页面打印下来, 作<br>已经扣款以及扣款<br>交费一旦成功, 不到<br>定要交吗? | in 显示<br>防选持卡银行的支付页面中完成交费<br>防您网上交费的凭据,并请立即检<br>诊题是否与需要支付的金额相符。<br>诊退还,您的报名信息也无法修改, | 后,请把支付成功<br>查您银行卡里是否<br>请认真检查!您确 |  |  |
|                                                                              | Ĥ                                                                                   | 定 取消                             |  |  |

在下面的页面录入手机号,点击"发送短信"按钮,收到短信后在验证码后面的录入框 中录入验证,然后填写邮箱地址,点击"提交"按钮,右侧会出现支付二维码,如下图:

| 会计考试考务费管理平台<br>KAOWUZHIFUPINGTAI |                                                                                                    |
|----------------------------------|----------------------------------------------------------------------------------------------------|
| 订单详情                             | 扫码支付                                                                                                    |
| ¥ 80.00                          |                                                                                                    |
| 订单名称: 会计资格考试缴费                   | 100 100 100 100 100 100 100 100 100 100                                                                                                    |
| 姓 名 : 宋雅芳                        | 120 - 100 - 100 - 100 - 100 - 100 - 100 - 100 - 100 - 100 - 100 - 100 - 100 - 100 - 100 - 100 - 100 - 100 - 100<br>- 100 - 100 - 100 - 100 - 100 - 100 - 100 - 100 - 100 - 100 - 100 - 100 - 100 - 100 - 100 - 100 - 100 - 100 - 100 |
| 考试等级: 中级                         | 间接到初期                                                                                                    |
| 报 名 点 : 开封市财政局会计科                |                                                                                                    |
| 咨询电话: 0371-23876024              | 请先提交邮箱                                                                                                    |
| 订单号: 24106120392880              | 二维码有效时间:299秒                                                                                                    |
| 手机号 15639074399 发送短信             | 仅支持支付宝、微信、云闪付扫码支付 (使                                                                                                    |
| 验证码 9934 <b>263秒后可重新发送</b>       | 用云内心:用户可学师化过减3-9976,18名<br>只能享受一次优惠,名级有限)                                                                                                    |
| 溫馨提示:邮箱用于接收电子票据信息 (支付后无法提交)。     |                                                                                                    |
| 邮箱 303301198@qq.com 提交           |                                                                                                    |

在二维码有效时间内使用支付宝、微信或云闪付 APP 扫描支付,支付成功即报名成功。

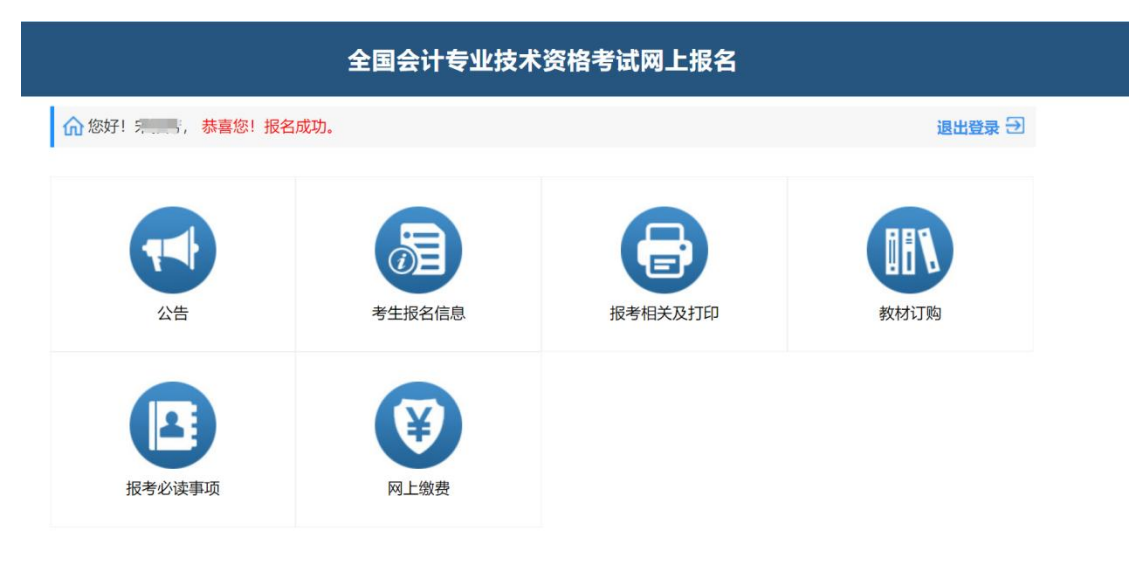

## (六)老考生报名-信息填报

|                                     |                                                                                      |                                 | 17 - Think Mr. 14 - Ca.                             |        |
|-------------------------------------|--------------------------------------------------------------------------------------|---------------------------------|-----------------------------------------------------|--------|
| 地市                                  | 「方砂県咬、ナロ、数ナ、工作時期                                                                     | 1八千用子付, 主用云日<br>报名点             | 14/14/7于用<br>请选择                                    | •*     |
| 档案号:                                | 23111111111                                                                          |                                 |                                                     |        |
| 证件类型:                               | 身份证                                                                                  | 证件号码:                           | 379009199902121216                                  |        |
| 出生年月日:                              | 1989-06-01                                                                           | 性别:                             | 女                                                   |        |
| *选择报考级别:                            | 中级                                                                                   |                                 |                                                     |        |
| * 中级报考科目:                           | <ul> <li>財务管理</li> <li>(标红科目为您已通过科目)</li> </ul>                                      |                                 |                                                     |        |
| 基础信息:                               |                                                                                      |                                 |                                                     |        |
| 姓名:                                 | <b>测试</b><br>*如果上年度您填写的姓名有误,请与当地考试管理机构<br>联系                                         | 民族                              | 汉族                                                  | •]*    |
| 通讯地址                                |                                                                                      | 邮编                              |                                                     | *      |
| 手机号码                                | · · · · · · · · · · · · · · · · · · ·                                                | 固话号码                            | 如際没有 清道 "干"                                         | *      |
| 电子邮件                                | *                                                                                    |                                 |                                                     |        |
| 学历信息:                               |                                                                                      |                                 |                                                     |        |
| 学历层次                                | 大学本科学历                                                                               | 培养方式                            | 请选择                                                 | • •    |
| はられたは                               |                                                                                      | 学历证书编号                          |                                                     | •      |
| 专业技术资格信息:                           |                                                                                      |                                 |                                                     |        |
| 已取得的专业技术资<br>格                      | 无<br>此处中级仅限通过全国统考取得经济、统计、审计资格,<br>其他专业资格请选"其他"                                       | 专业资格取得时间                        | 请选择 v 年* 请选择 v 月*                                   |        |
|                                     |                                                                                      |                                 |                                                     |        |
| 工作信息:                               |                                                                                      |                                 |                                                     |        |
| 工作信息:<br>工作单位名称                     | 石家庄利桥水利工程有限公司<br>如果没有,请填"无"                                                          | 工作单位地址                          | 地址<br>如果没有,请填"无"                                    | *      |
| 工作信息:<br>工作单位名称<br>单位性质             | 石家庄利桥水利工程有限公司 *<br>如果没有,请填"无"<br>企业类 **                                              | 工作单位地址<br>所在会计岗位的职<br>务         | 地址<br>如果没有,请慎"无"<br>一般会计人员                          | •      |
| 工作信息:<br>工作单位名称<br>单位性质<br>从事会计工作年限 | 石家庄和時次利工程有限公司 * 如果没有, 请请 *元*<br>企业类 ・*<br>7 *<br>兄能填写数子 *请填写取得规定学历前后从事会计工作<br>时间的总和* | 工作单位地址<br>所在会计岗位的职务<br>何时从事会计工作 | 地址<br>如単没有, 清漠 "无"<br>一般会计人员<br>2016 · 年 8 · · )月 * | *<br>* |

报名成功后,缴费流程参考(五)新考生报名(未连会计人员库)。

版权所有:财政部会计财务评价中心

# (七)考生报名(连接会计人员库-审核未通过)

| 全国会计专业技术资格考试网上报名                                                                                                    |      |
|----------------------------------------------------------------------------------------------------|------|
| 选择符合的报名条件                                                                                                    |      |
| 姓名· <b>测试</b>   证件号码:379009199902121216   证件类型: 居民身份证   报考省份:山东省                                                             | 退出發录 |
| 选择符合的报名条件: 3.学士学位,从事会计工作漏4年。                                                                                                 | ~    |
| 报考级别: ●中级                                                                                                    |      |
| 上一步 下一步                                                                                                    |      |
|                                                                                                    |      |
|                                                                                                    |      |
|                                                                                                    |      |
|                                                                                                    |      |
|                                                                                                    |      |
|                                                                                                    |      |
| 版权所有:财政部会计财务评价中心                                                                                                    |      |
| <br>                                                                                                    | 7    |
|                                                                                                    |      |
| 查词证件号为(379009199902121216:测试)的会计人员不存在!                                                                                       |      |
| 请登录山东省会计人员信息采集系统(http://124.128.19.221.82/account-collect-client-<br>sd/foreignPage.html),对图接名条件进行信息采集。经属地树取部门审核通过后重新报<br>条。 |      |
| 返回                                                                                                    |      |
|                                                                                                    | -    |
|                                                                                                    |      |
|                                                                                                    |      |
|                                                                                                    |      |

# (八)考生报名(连接会计人员库-审核通过)

|                   | 全国会计专业技术                                       | 资格考试网                     | 上报名                              |
|-------------------|------------------------------------------------|---------------------------|----------------------------------|
|                   | 填写报                                            | 考信息                       |                                  |
| 若信息不符             | *为必填项,字母、数字、空格清晰<br>合最新情况,请登录本省会计人员信息管理系统,参照报名 | 1入半角字符,全角会1<br>条件按本人实际情况到 | 自动转为半角<br>变更信息,经属地财政部门审核通过后重新报名。 |
| * 地产              | ī<br>济南市 🗸                                     | *报名点                      | 历下区 ~                            |
| * 姓名              | 王晓杰                                            | * 民族                      | 汉族                               |
| *报考证件类型:          | 居民身份证                                          | * 证件号码↓                   | 371423198908215413               |
| * 性别:             | 男                                              | * 出生年月日:                  | 1989-08-21                       |
| *报考级别             | : 中级                                           |                           |                                  |
| *报考科日             | □财务管理 □ 经济法 □ 中级会计实务<br>(未查询到您有效期内的通过科目)       |                           |                                  |
| 基础信息:             |                                                |                           |                                  |
| * 通讯地址            |                                                | * 邮编                      |                                  |
| * 手机号6            | a                                              | * 園活号码                    | 如果没有,请填"无"                       |
| *电子邮件             |                                                |                           |                                  |
| 学历信息:             |                                                |                           |                                  |
| 学历层次:             | 研究生学历<br>(若为"其他",则下5项内容为选填)                    | * 培养方式                    | 全日制毕业生                           |
| * 毕业院标            | 山东科技大学                                         | • 证书编号                    |                                  |
| * <u>15</u> 4/84/ | 2015年6月                                        | • 所学专业                    | 财经专业                             |

|           | * 学位尼次                                                                               |                                                                                                    | * FIGU / RESTO | 山东和技大学    |   |
|-----------|--------------------------------------------------------------------------------------|----------------------------------------------------------------------------------------------------|----------------|-----------|---|
|           | TUNER                                                                                | (若为"其他",则下4项内容为选填)                                                                                                    | +11000X        | montheys, | ] |
|           | *证书编号                                                                                | 111111111111                                                                                                    | * 毕业时间         | 2015年6月   |   |
|           | * 所学专业                                                                               | 财经专业                                                                                                    |                |           |   |
| 专业担       | 支术资格信息:                                                                              |                                                                                                    |                |           |   |
|           | * 已取得的<br>专业技术资格                                                                     | 无                                                                                                    | * 专业资格<br>取得时间 |           |   |
| 工作的       | 吉思:                                                                                  |                                                                                                    |                |           |   |
|           | *工作单位名称                                                                              | 山东科技大学                                                                                                    | * 工作单位地址       | 伯乐路128号   |   |
|           | *单位性质                                                                                | 行政事业类                                                                                                    | *所在会计<br>岗位的职务 | £         |   |
| * 从寻      | 事会计工作年限                                                                              | 8                                                                                                    | *何时从事<br>会计工作  | 2016年5月   |   |
| :<br>服用:/ | 照片文化<br>1、报名<br>格证书<br>要,推获<br>注上传 295×4 <sup>2</sup><br>照片格3<br>送工星<br>2、照片<br>3、近期 | 中: 過歷文件 电选择任何文件<br>出货便用的照片,将用于制作准考证,会计专业技术资<br>等。考生观告都恢准证件故字照片(白、蓝、红色背<br>厚使用白色,)PG格式,大于10K8,像敷大于每于<br>13),下载照片审核处理工具,按照规定要求,对报名<br>优估行预处理,通过审核后再进行上传。请点出下型交<br>工具使用边钥<br>必须周期,完整。<br>阳红件组。 |                | 示偽總時片     |   |
|           |                                                                                      | 上一步                                                                                                    | 下一步            |           |   |

| 全国会计专业技术资格考试网上报名           |
|----------------------------|
| 您的报名注册号为 <b>2590000002</b> |
| 已上传的照片                     |
| 打印服名信息表                    |
| 网上缴费                       |
|                            |
| 版权所有:划政部会计划务评价中心。          |
|                            |
|                            |